Handbuch

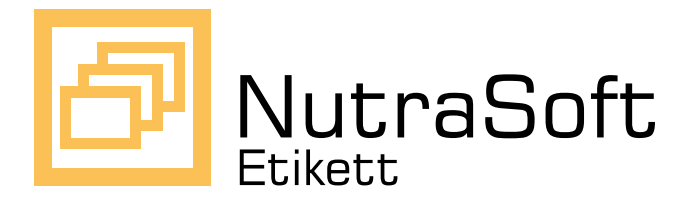

Erstellung und Druck von Zutatenetiketten gemäß Lebensmittel-Kennzeichnungsverordnung

Version 1.0 • Juli 2003

## Exspecta

Mehring+Simon GbR Otto-Hahn-Str. 36 48161 Münster Tel.: (0 25 34) 97 79 94 Fax: (0 25 34) 97 79 96 info@nutrasoft.de www.nutrasoft.de

Technische Änderungen ohne Vorankündigung vorbehalten. Windows ist ein eingetragenes Warenzeichen der Microsoft Corp. Fondor ist ein eingetragenes Warenzeichen der Nestlé Deutschland AG.

# Inhalt

| 1   | Einleitung |                                      |                |  |  |  |
|-----|------------|--------------------------------------|----------------|--|--|--|
|     | 1.1        | Grundlagen                           | 1              |  |  |  |
|     | 1.2        | Übersicht                            | 2              |  |  |  |
| 2   | Soft       | ware installieren und deinstallieren | 4              |  |  |  |
|     | 2.1        | Systemanforderungen                  | 4              |  |  |  |
|     | 2.2        | Installation                         | 4              |  |  |  |
|     | 2.3        | Deinstallation                       | 5              |  |  |  |
| 3   | Etik       | etten drucken                        | 6              |  |  |  |
|     | 3.1        | Die ersten Schritte                  | 6              |  |  |  |
|     | 3.2        | Menüs auswählen                      | 6              |  |  |  |
|     | 3.3        | Nach Menüs suchen                    | $\overline{7}$ |  |  |  |
|     | 3.4        | Druckeinstellungen                   | 8              |  |  |  |
|     | 3.5        | Vorschau auf die Etiketten und Druck | 9              |  |  |  |
| 4   | Dat        | en ändern (Eingabemodus)             | 11             |  |  |  |
|     | 4.1        | Eingabe des Passwortes               | 11             |  |  |  |
|     | 4.2        | Menüs bearbeiten                     | 12             |  |  |  |
|     | 4.3        | Zutaten bearbeiten                   | 13             |  |  |  |
|     | 4.4        | Menübaum bearbeiten                  | 15             |  |  |  |
| Ind | dex        |                                      | 19             |  |  |  |

# 1 Einleitung

*NutraSoft* - *Etikett* ist ein Softwareprogramm zum Erstellen und Drucken von Etiketten für Fertigprodukte auf der Grundlage der gesetzlichen Vorschriften. Es eignet sich besonders, wenn die Menüzusammenstellungen häufig variiert werden, wie dies bei guten Menübringdiensten der Fall ist.

In diesem Kapitel wird zunächst eine kurze Einführung in die gesetzlichen Grundlagen der Lebensmittelkennzeichnung gegeben. Es schließt sich eine Übersicht über die weiteren Abschnitte dieses Handbuches an.

Bei Fragen und Anregungen wenden Sie sich gerne an uns. Dies gilt selbstverständlich auch, wenn Sie Fehler in der Software oder im Handbuch entdecken. Wir wünschen Ihnen viel Erfolg mit dem Programm!

### 1.1 Grundlagen

Im Zuge der Vereinheitlichung europäischer Verordnungen wurde 1999 die "Verordnung über die Kennzeichnung von Lebensmitteln - LMKV" ergänzt. Darin ist festgelegt, dass Lebensmittel in Fertigpackungen nur mit vorschriftsmäßiger Angabe der Zutaten gewerbsmäßig in den Verkehr gebracht werden dürfen (§ 3, Absatz 1).

Die Umsetzung dieser Verordnung stellt insbesondere Menübringdienste vor neue Herausforderungen, da es sich bei den in Speisenschalen abgepackten Menüs um Fertiggerichte gemäß LMKV handelt. Häufige Variationen der Menüzusammenstellungen - die gute Menübringdienste auszeichnen - führen aber zu einem erheblichen Verwaltungsaufwand, wenn eine korrekte Kennzeichnung verlangt wird.

NutraSoft - Etikett ermöglicht - ausgehend von den Einzelzutaten - die

individuelle Zusammenstellung von Teilportionen und Komplettmenüs. Daraus werden automatisch Etiketten erstellt, die den gesetzlichen Anforderungen genügen. Nachträgliche Veränderungen der Menüs sind mit wenigen Maus-Klicks zu realisieren. Die Etiketten verfügen über folgende Eigenschaften:

- (Fantasie-)Name frei wählbar
- Automatisch erzeugte Verkehrsbezeichnung
- Nach der Einwaage absteigend sortierte Zutatenliste
- Bildung von Zutatengruppen möglich
- Angabe der Anteile bei wertgebenden/kaufentscheidenden Zutaten
- Angabe relativer Anteile bezogen auf Teilportionen
- Berücksichtigung veränderlicher Gewichtsanteile
- Ausgabe der Füllmenge
- Ausgabe einer Nährwerttabelle möglich
- Ausgabe eines frei wählbaren Werbetextes

Bild 1.1 zeigt beispielhaft ein Etikett mit Nährwerttabelle, das mit Nutra-Soft - Etikett erstellt wurde.

# 1.2 Übersicht

In Kapitel 2 wird zunächst erläutert, wie Sie NutraSoft - Etikett auf Ihrem PC installieren und deinstallieren können.

Kapitel 3 beschreibt die Vorgehensweise, um Etiketten für ein bestehendes Menü zu drucken. Wenn Sie keine Zutaten oder Menüs hinzufügen, ändern oder löschen wollen, erfahren Sie alles Wichtige in diesem Abschnitt.

| tten erstellen - Vorschau                                                                                       |                           |                    |
|----------------------------------------------------------------------------------------------------|---------------------------|--------------------|
| NutraSoft - Essen                                                                                               | ı on Tour                 | ð                  |
| a 1 a 11                                                                                                    |                           | Leichte Vollkost   |
| Schwarzes Sunien<br>Schweineschnitzel (18%) Schwarzwurzeln (30)                                                 | %) Butterkartoffeln (4    | 3%)                |
| senweineseinnezei (10 %), senwai zwii zein (39                                                                  | vo, ButterKartonent (4    | 5.0)               |
| Zutaten:                                                                                                    | Nährwerte:                | pro 100 g          |
| Kartoffeln, Schwarzwurzeln, Schweinefleisch (16%), Sahne,                                                       | Brennwert:                | 2650 kJ / 632 kc   |
| Paniermehl, modifizierte Stärke, Salz, Butter (0,98% in den<br>Butterkartoffeln), Gewürze, jodiertes Speisesalz | Eiweiß:<br>Kohlenhydrate: | 31 g<br>48 g       |
|                                                                                                    | Fett:                     | 35 g               |
|                                                                                                    | DL.                       | 100 million (1990) |
|                                                                                                    |                           |                    |
| Ohne Konservierungsstoffe                                                                                       | Füllmenge:                | 490 g              |

Bild 1.1: Etikett mit Nährwerttabelle

Kapitel 4 schließlich gibt Informationen darüber, wie Sie die Menü-Datenbank ändern und erweitern. Alle hier beschriebenen Funktionen sind über ein Passwort geschützt. Auf diese Weise können versehentliche Fehleingaben durch ungeschultes Personal keine Veränderungen an Ihrer Datenbank hervorrufen.

# 2 Software installieren und deinstallieren

Dieser Abschnitt beschreibt, wie Sie NutraSoft-Etikettauf Ihrem PC installieren. Außerdem wird auf die Systemanforderungen eingegangen.

#### 2.1 Systemanforderungen

NutraSoft - Etikett stellt folgende Anforderungen an die Hard- und Software Ihres Computers:

- Betriebssystem Windows<sup>©</sup> NT 4.0/98 SE/ME/2000/XP,
- minimal SVGA-Grafikkarte (800×600 Pixel) mit 256 Farben, besser XGA (1024×768 Pixel).

Für die Installation unter Windows NT 4.0 ist Service-Pack 6 erforderlich. Falls auf Ihrem Rechner dieses Service-Pack nicht vorhanden ist, können Sie es von der Programm-CD-ROM aus installieren. Bitte starten Sie dazu sp6i386.exe im Unterverzeichnis NT\_SP6a.

#### 2.2 Installation

Die Software *NutraSoft - Etikett* wird auf einer CD-ROM ausgeliefert. Zur Installation gehen Sie bitte folgendermaßen vor:

• Legen Sie die CD-ROM in das Laufwerk ein. Im allgemeinen wird das Installationsprogramm automatisch gestartet.

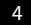

- Falls die Autostart-Funktion deaktiviert ist, starten Sie den Windows Explorer und wählen Sie das Laufwerk aus, in dem sich die CD-ROM befindet.
- Suchen Sie die Datei Setup.Exe im Hauptverzeichnis und starten Sie sie.
- Sie werden im Installationsprogramm zur Angabe des Verzeichnisses aufgefordert, in das *NutraSoft - Etikett* installiert werden soll. Standardmäßig erscheint hier das Verzeichnis **Programme**\**NutraSoft**, wobei **Programme** den Windows-Programmordner darstellt.
- Nach erfolgreicher Installation erscheinen ein Eintrag im Startmenü unter Programme sowie ein Icon auf dem Desktop.

## 2.3 Deinstallation

Die Deinstallation erfolgt über  $Start \rightarrow Einstellungen \rightarrow Systemsteuerung \rightarrow Software.$  Wählen Sie den Eintrag NutraSoft aus der Liste der installierten Software und drücken Sie auf Entfernen. Folgen Sie den Anweisungen auf dem Bildschirm. Zur Installation einer neuen Software-Version empfehlen wir, die alte vorher auf die beschriebene Weise zu deinstallieren.

## 3 Etiketten drucken

Dieser Abschnitt beschreibt, wie Sie ein fertiges Menü aus der Datenbank laden, sich das zugehörige Etikett anzeigen lassen und einzelne Daten wie Menütyp, Herstellungsdatum und Werbetext einstellen. Nach Eingabe der gewünschten Anzahl können Sie das Etikett dann drucken lassen.

#### 3.1 Die ersten Schritte

Nach der Installation finden Sie auf dem Desktop und im Startmenü unter *Programme* Verknüpfungen zu *NutraSoft - Etikett*. Wenn Sie das Programm gestartet haben, sehen Sie eine Darstellung ähnlich wie in Bild 3.1. Die dargestellten Menüs sind als Beispiele in der Datenbank enthalten. In Kapitel 4 erfahren Sie, wie Sie diese Daten ändern oder löschen können.

Auf der linken Seite sehen Sie den (noch leeren) Menübaum. Rechts oben befinden sich die Auswahltabellen für Menüs und Zutaten, die Sie über die Registerkarten auswählen können. Rechts unten befinden sich Registerkarten für zusätzliche Angaben zum Etikett.

## 3.2 Menüs auswählen

Wenn Sie die Registerkarte *Menüs* ausgewählt haben, können Sie mit der Maus einzelne Menüs dadurch auswählen, dass Sie das Auswahlkästchen links neben dem Menünamen anklicken. Das gleiche erreichen Sie durch Drücken der Leertaste, wenn das gewünschte Menü markiert ist. Bild 3.2 zeigt die Auswahl von *Hackbraten in Rahmsauce*. In der Baumdarstellung links sehen Sie nun die Einzelzutaten des ausgewählten Menüs in hierar-

| 📴 NutraSoft - Etikett |                                            |           |
|-----------------------|--------------------------------------------|-----------|
| Datei Einstellungen ? |                                            |           |
| Alle Zutaten          | Menüs Zutaten                              | ,         |
|                       | Suchbegriff:                               |           |
|                       | Bezeichnung                                | ArtNr.    |
|                       | Hackbraten in Rahmsauce                    | 1         |
|                       | 🔲 Omelett Champignon à la Crème            | 2         |
|                       | Gebratene Mettschnitte                     | 3         |
|                       | Schweinebraten Försterin                   | 4         |
|                       | Lieschnetzeltes von der Pute               | 5         |
|                       | Falscher Hase                              | ь         |
|                       |                                            |           |
|                       |                                            |           |
|                       |                                            |           |
|                       |                                            |           |
|                       |                                            |           |
|                       | Menü Anzahl Etiketten/Werbetext            | _         |
|                       | Wählen Sie den Menütyp aus:                |           |
|                       | Menii I O Feinschmecker O Leichte Vollkost |           |
|                       | O Menü II O Kaltmenü                       |           |
|                       | Geben Sie das Herstellungsdatum an:        | Maraaharu |
|                       | ○ heute                                    | Drucken   |

Bild 3.1: Anfangsbildschirm von NutraSoft - Etikett mit einigen Beispielmenüs

chischer Anordnung. Neben den Namen befinden sich dort auch Mengenangaben.

#### 3.3 Nach Menüs suchen

Über der Menütabelle befindet sich ein Textfeld, in das ein Suchbegriff eingetragen werden kann. Dadurch werden nur diejenigen Menüs angezeigt, in deren Namen die eingegebene Zeichenfolge enthalten ist. Es wird nicht nach Groß- und Kleinschreibung unterschieden. Wahlweise können Sie auch eine Artikelnummer als Suchbegriff eingeben. Löschen Sie den Suchbegriff mithilfe der *Entf*-Taste, um alle Einträge der Menüdatenbank zu sehen.

| 🛅 NutraSoft - Etikett - Hackbraten in Rahmsa                                                                                                    | uce                                                                                                    |                            |
|----------------------------------------------------------------------------------------------------|----------------------------------------------------------------------------------------------------|----------------------------|
| Datei Einstellungen ?                                                                                                    |                                                                                                    |                            |
| Alle Zutaten<br>Hackbraten in Rahmsauce<br>Kantoffeln (200,0 g)<br>Schwarzwurzehn (160,0 g)<br>Gun Hackbraten in Rahmsauce (90,0 g)                                                                                                    | Merius Zutaten<br>Suchbegriff:<br>Bezeichnung                                                                                                    | ArtNr.                     |
| <ul> <li>Hackbraten (76.5 g)</li> <li>Hackbraten (76.5 g)</li> <li>Fondor (7.3 g)</li> <li>Fondor (7.3 g)</li> <li>K Geochmacksverstärker (2.3 g)</li> <li>K Geochmacksverstärker (2.3 g)</li> <li>K Guarylat (0.8 g)</li> <li>Gewitize (1.5 g)</li> <li>Galaxies (1.3 g)</li> <li>Hahmsauce (13.5 g)</li> <li>Make (1.3 g)</li> </ul> | Hackbraten in Rafmsuce     Ornelett Champignon à la Crème     Gebratene Mettschnitte     Schweinebraten Frösterin     Geschnetzeltes von der Pute     Falscher Hase                                                                                                    | 1<br>2<br>3<br>4<br>5<br>6 |
| <ul> <li>Micrometh (3.4 g)</li> <li>K Geoschmacksvertäliker (1.6 g)</li> <li>K Monoratiunglutamet (0.5 g)</li> <li>Guarylat (0.5 g)</li> <li>Sahre (1.1 g)</li> <li>Sahre (1.1 g)</li> <li>Salz (0.1 g)</li> <li>Gewürze (0.1 g)</li> </ul>                                                                                            | Merkil       Anzahl Etiketten/Werbetext         Wählen Sie den Merkilyp aus:       Image: Comparison of the second second s | Vorschau<br>Drucken        |

Bild 3.2: Auswahl des Menüs Hackbraten in Rahmsauce

### 3.4 Druckeinstellungen

Nachdem Sie das Menü ausgewählt, müssen Sie zum Drucken nur noch wenige Einstellungen vornehmen. Dies geschieht auf den Registerkarten unten rechts. Bild 3.3 zeigt die beiden Karten *Menü* sowie *Anzahl Etiket*-ten/Werbetext. Im einzelnen sind folgende Einstellungen möglich:

- Wählen Sie den Menütyp aus: Hier können Sie einstellen, um welchen der fünf Menütypen Menü I, Menü II, Feinschmecker, Kaltmenü, Leichte Vollkost es sich handelt. Die Auswahl des Menütyps Leichte Vollkost bewirkt die Angabe einer Nährwerttabelle auf dem Etikett.
- Geben Sie das Herstellungsdatum an: Die Fertiggerichte von Menü-Bringdiensten müssen am Tag der Herstellung verbraucht werden. Wählen Sie hier aus, ob die Menüs heute, morgen oder an einem der

nächsten Tage produziert werden. Das ausgewählte Datum erscheint auf dem Etikett unter Zu verbrauchen bis.

- Anzahl Etiketten: Geben Sie hier an, wieviele Etiketten des ausgewählten Menüs gedruckt werden sollen.
- Geben Sie hier einen Werbetext für das Etikett ein: Dieses Feld erlaubt den Eintrag eines beliebigen Textes der zusätzlich auf dem Etikett angezeigt wird.

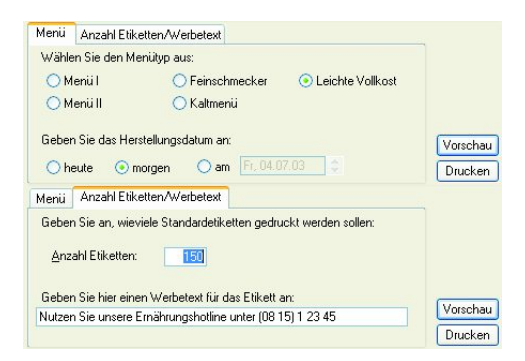

Bild 3.3: Die Registerkarten Menü und Anzahl Etiketten/Werbetext

## 3.5 Vorschau auf die Etiketten und Druck

Neben den Registerkarten befinden sich unten rechts noch die beiden Schaltflächen Vorschau und Drucken. Indem Sie Vorschau drücken, öffnet sich ein Fenster, das den aktuellen Stand Ihres Etiketts zeigt. Dieses Vorschaufenster wird bei jeder Änderung der Einstellungen automatisch aktualisiert. Bild 3.4 zeigt die Vorschau auf das Menü Hackbraten mit Rahmsauce mit dem Menütyp Leichte Vollkost. Rechts ist deshalb die Nährwerttabelle abgedruckt.

Über die Schaltfläche *Drucken* weisen Sie den Drucker an, das Etikett auszudrucken. Dies geschieht über die Windows-Druckerschnittstelle.

| Etiketten erstellen - Vorschau                                                                                                    |                                                         | ×                                               |
|----------------------------------------------------------------------------------------------------|---------------------------------------------------------|-------------------------------------------------|
| NutraSoft - Essen                                                                                                    | on Tour                                                 | Leichte Vollkost                                |
| <i>Hackbraten in Rahmsauce</i><br>Hackbraten (25%), Schwarzwurzeln, Kartoffeln                                                                                                  |                                                         |                                                 |
| Zutaten:                                                                                                    | Nährwerte:                                              | pro 100 g                                       |
| Kartoffeln, Schwarzwurzeln, Schweinefleisch (95% im Hackbraten),<br>Milch, Weizenmehl, Würzmischung, Gewürze, Salme (8,5% in der<br>Sauce), Salz, Säuerungsmittel Citronensäure | Brennwert:<br>Eiweiß:<br>Kohlenhydrate:<br>Fett:<br>BE: | 2600 kJ / 620 kcal<br>35 g<br>31 g<br>48 g<br>4 |
| Ohne Konservierungsstoffe<br>Zu verbrauchen bis 30.07.                                                                                                    | Füllmenge:<br>Fleischeinwaage:                          | 530 g<br>104 g                                  |
| Nutzen Sie unsere Ernährungshotline unter (08 15) 12 23 34<br>Exspecta Mehring+ Simon GbR   Otto-Hahn-Str. 36   48161 Mi                                                        | inster   Tel. (0 25 34) 97 79                           | 94                                              |

Bild 3.4: Vorschau auf das Etikett Hackbraten in Rahmsauce

## 4 Daten ändern (Eingabemodus)

Im vorangegangenen Abschnitt haben Sie gesehen, wie fertige Menüs angezeigt und gedruckt werden. Dabei werden die Inhalte der Datenbank nicht verändert. Wenn Sie aber neue Menüs oder Zutaten hinzufügen wollen oder bestehende Einträge ändern müssen, benötigen Sie den Eingabemodus, der in diesem Kapitel beschrieben wird.

#### 4.1 Eingabe des Passwortes

Um in den Eingabemodus zu gelangen, wählen Sie im Programmenü Einstellungen  $\rightarrow$  Eingabemodus oder die Tastenkombination Strg+E. Geben Sie in dem Dialog Ihr Passwort ein. Nach der Erstinstallation verwenden Sie bitte das Passwort: nutrasoft. Beachten Sie, dass bei der Passworteingabe Groß- und Kleinschreibung unterschieden werden.

Wenn Sie das Passwort ändern wollen, können Sie dies über Einstellungen  $\rightarrow$  Passwort ändern tun: Geben Sie Ihr bisheriges und zweimal das neue Passwort ein.

Der Eingabemodus unterscheidet sich äußerlich kaum vom Standardmodus: Lediglich neben dem Such-Textfeld befindet sich nun die zusätzliche Schaltfläche *Neu*. Allerdings sind jetzt alle Editierfunktionen eingeschaltet.

Zum Verlassen des Eingabemodus wählen Sie erneut Einstellungen  $\rightarrow$  Eingabemodus oder die Tastenkombination Strg+E. Wenn Sie das Programm im Eingabemodus beenden, erscheint dieser Dialog automatisch. Sie werden aufgefordert, das Verlassen zu bestätigen. Außerdem können Sie entscheiden, ob die Sicherungskopie der Datenbank aktualisiert werden soll. Falls irgendwelche Unstimmigkeiten in den angezeigten Daten

auftreten, sollten Sie das Auswahlkästchen auf jeden Fall deaktivieren und das Programm verlassen. Auf diese Weise können möglicherweise gelöschte Daten durch die Sicherungskopie wiederhergestellt werden.<sup>1</sup>

#### 4.2 Menüs bearbeiten

Nehmen wir an, Sie wollen ein völlig neues Menü kreieren und in die Datenbank aufnehmen. Dann müssen Sie zunächst eine Artikelnummer, den Menünamen und einige Daten zum Gesamtmenü eingeben. Wenn auf dem Etikett eine Nährwerttabelle angegeben werden soll, müssen Sie hier zusätzlich die Nährwerte pro 100 g und die Broteinheiten (BE) angeben.

Um ein neues Menü zu erzeugen, klicken Sie auf die Schaltfläche Neu, während die Registerkarte Menüs ausgewählt ist. Alternativ können Sie in der Menütabelle die rechte Maustaste drücken und Neu auswählen. Es erscheint nun ein Dialog wie in Bild 4.1 dargestellt. Im einzelnen sind folgende Eingabefelder auszufüllen:

| eben Sie die Eig   | enschaften                                                              | des   | denus an:              |   |   |
|--------------------|-------------------------------------------------------------------------|-------|------------------------|---|---|
| ArtNr.:            |                                                                         | Z     |                        |   |   |
| Name:              | <neues m<="" td=""><td>enii&gt;</td><td></td><td></td><td></td></neues> | enii> |                        |   |   |
| ieben Sie hier die | Nährwerte                                                               | pro 1 | 00 g ein:              |   |   |
| Brennwert:         | 0                                                                       | kJ/   | 0 kcal                 |   |   |
| BE:                | 0                                                                       |       | Eiweiß:                | 0 | ç |
| Kohlenhydrate:     | 0                                                                       | g,    | davon Zucker:          | 0 | ç |
| Fett:              | 0                                                                       | g,    | davon ges. Fettsäuren: | 0 | 9 |
| D all actatoff a:  | 0                                                                       | a     | Natrium                | Ω |   |

Bild 4.1: Dialog zum Hinzufügen eines neuen Menüs

<sup>&</sup>lt;sup>1</sup>Die Sicherungskopie befindet sich in der Datei backup.mdb im Unterverzeichnis Programme\NutraSoft\data.

- Art.-Nr.: Hier geben Sie eine eindeutige Nummer an, die dieses Menü von allen anderen unterscheidet. Die Artikelnummer darf nur aus Ziffern bestehen. Das Programm schlägt stets eine gültige (noch nicht vergebene) Artikelnummer vor. Der Versuch, eine schon benutzte Nummer zu verwenden, wird mit einer Fehlermeldung quittiert.
- Name: In dieses Feld muss der Fantasiename des Menüs eingetragen werden, der besonders groß auf dem Etikett erscheint (z. B. Schweinebraten Försterin. Wenn Sie den Namen weglassen, wird eine Fehlermeldung ausgegeben.
- Geben Sie hier die Nährwerte pro 100 g an: Die übrigen Felder dienen der Angabe verschiedener Nährwerte des Menüs. Es erscheinen nur die Angaben auf dem Etikett, die einen Wert ungleich null enthalten. Bei Eingabe eines Brennwertes in kJ wird die entsprechende Angabe in *kcal* automatisch berechnet. Der verwendete Umrechnungsfaktor beträgt 1 kcal = 4, 1868 kJ.

Nachdem Sie den Dialog mit Ok verlassen haben, erscheint das neu erzeugte Menü in der Menütabelle. Durch Anklicken des Auswahlkästchens vor dem Menünamen können Sie es nun in den Menübaum übernehmen (vgl. 3.2). Im nächsten Schritt erzeugen Sie die für das Menü erforderlichen Zutaten.

# 4.3 Zutaten bearbeiten

Neue Zutaten werden ähnlich wie neue Menüs erzeugt. Klicken Sie hierbei auf die Schaltfläche Neu, während die Registerkarte Zutaten ausgewählt ist. Ebenso können Sie in der Zutatentabelle die rechte Maustaste drücken und Neu auswählen.

Der Dialog, der jetzt erscheint, sieht aus wie in Bild 4.2. Im Detail finden Sie folgende Eingabefelder vor:

• Art.-Nr.: Hier geben Sie eine eindeutige Nummer an, die diese Zutat von allen anderen unterscheidet. Die Artikelnummer darf nur aus Zif-

| <neue zutat=""> hinzuf</neue> | ügen                                  | X |
|-------------------------------|---------------------------------------|---|
| Geben Sie die Eigenschaf      | iten der Zutat an:                    |   |
| ArtNr.:                       | 10062 kennzeichnungspflichtig         |   |
| Name:                         | <neue zutat=""></neue>                |   |
| l l                           | Fleischanteil angeben     Teilportion |   |
| Verkehrsbezeichnung:          | <neue zutat=""></neue>                |   |
|                               | weiblich Mehrzahl                     |   |
| XY% in                        | <neue zutat=""></neue>                |   |
|                               | OK Abbrechen                          |   |

Bild 4.2: Dialog zum Erstellen einer neuen Zutat

fern bestehen. Das Programm schlägt stets eine gültige (noch nicht vergebene) Artikelnummer vor. Der Versuch, eine schon benutzte Nummer zu verwenden, wird mit einer Fehlermeldung quittiert.

- *kennzeichnungspflichtig:* Kennzeichnungspflichtige Zutaten werden unter allen Umständen in der Zutatenliste aufgeführt. Besonders für einige Zusatzstoffe ist die Kennzeichnungspflicht gesetzlich geregelt (vgl. LMKV, Anlage 2).
- Name: In dieses Feld muss ein Name für die Zutat eingetragen werden. Diesen Namen können Sie frei wählen; Sie sollten Begriffe verwenden, die Sie sich leicht merken können und die Sie unmittelbar mit der Zutat in Verbindung bringen. Es ist z. B. sinnvoll, die Würzmischung Fondor<sup>©</sup> auch so zu nennen. Sie haben die Möglichkeit, die Verkehrsbezeichnung für das Etikett gesondert anzugeben. Wenn Sie den Namen weglassen, wird eine Fehlermeldung ausgegeben.
- Fleischanteil angeben: Dieses Feld klicken Sie an, wenn die Zutat Fleisch enthält. Sie haben dann die Möglichkeit, ein Prozentangabe zu machen, die den Fleischanteil bezogen auf die Einwaage der Zutat beschreibt. Bei Schweinefleisch wird dieser Wert z. B. üblicherweise bei 100% liegen. Sie können aber auch einer Teilportion einen Fleischanteil zuordnen, z. B. könnte Hackbraten einen Fleischanteil von 95% aufweisen.

- Teilportion: Dieses Feld klicken Sie an, wenn die Zutat als Teilportion aufgefasst werden soll. Sie können dann in einem Auswahlfeld zwischen den Teilportionen Hauptessen, Gemüse und Beilage wählen. Die Angabe einer Teilportion wirkt sich auf die Anordnung der Zutaten in der Verkehrsbezeichnung aus. Dort wird stets die Reihenfolge Hauptessen, Gemüse, Beilage, sonstige Zutaten nach absteigender Menge sortiert verwendet. Teilportionen werden in der Zutatentabelle speziell gekennzeichnet.
- Verkehrsbezeichnung: Abschließend sind noch einige Daten zur Verkehrsbezeichnung erforderlich, sofern die Bezeichnung auf dem Etikett vom Namen der Zutat abweicht. Für die Formulierung von relativen Anteilen ist zusätzlich die Angabe nötig, ob die Verkehrsbezeichnung grammatikalisch weiblich ist und/oder in der Mehrzahl steht. Am Ende muss der Ausdruck XY% im... korrekt sein.

Wenn Sie auf Ok klicken, wird die Zutat in die Zutatentabelle übernommen. Um bereits vorhandene Zutaten zu verändern, markieren Sie eine Zutat in der Zutatentabelle und klicken Sie auf die rechte Maustaste. Wählen Sie anschließend *Bearbeiten*. Es erscheint ein Dialog wie in Bild 4.3, der sich von dem eben beschriebenen nur dadurch unterscheidet, dass die Artikelnummer nicht mehr verändert werden kann. Ebenfalls über die rechte Maustaste können Sie vorhandene Zutaten aus der Zutatentabelle löschen (*Löschen*).

### 4.4 Menübaum bearbeiten

Der letzte Schritt in der Menüerstellung besteht darin, die Zutaten in das Menü einzufügen.

Nehmen wir, Sie haben das neue Menü Schweinebraten Försterin erstellt und dem Menübaum hinzugefügt. Nun wollen Sie Kartoffelpüree hinzufügen. Bild 4.4 zeigt das Programm, nachdem Sie die Registerkarte Zutaten ausgewählt und den Suchbegriff "Kar" eingegeben haben. Markieren Sie im Menübaum den Eintrag Schweinebraten Försterin und klicken Sie dann auf das Auswahlkästchen in der Zeile Kartoffelpüree. Damit die Zutat dem

| Kartoffelpiiree bearb    | oeiten                | ×                      |  |  |  |
|--------------------------|-----------------------|------------------------|--|--|--|
| Geben Sie die Eigenschal | ften der Zutat an:    |                        |  |  |  |
| ArtNr.:                  | 10038 <b>k</b>        | ennzeichnungspflichtig |  |  |  |
| Name:                    | Kartoffelpüree        |                        |  |  |  |
| 1                        | Fleischanteil angeben |                        |  |  |  |
|                          | Teilportion           | Beilage 💌              |  |  |  |
| Verkehrsbezeichnung:     | Kartoffelpüree        |                        |  |  |  |
|                          | weiblich Mehrzahl     |                        |  |  |  |
| XY% in                   | n Kartoffelpüree      |                        |  |  |  |
|                          |                       | K Abbrechen            |  |  |  |

Bild 4.3: Dialog zum Bearbeiten der Zutat Kartoffelpüree

Menü zugefügt werden kann, müssen Sie noch einige Daten angeben. Dazu erscheint ein Dialog wie in Bild 4.5. Die Daten, die Sie hier angeben, sind menüspezifisch, werden also auch mit der Menüstruktur und nicht mit der Zutatentabelle abgespeichert:

- *Einwaage (je Menü):* Geben Sie hier an, wieviel Gramm Sie von dieser Zutat im Menü verwenden.
- wertgebend: Wertgebend ist eine Zutat, wenn man davon ausgehen muss, dass sie für das Gesamtmenü von entscheidender Bedeutung ist. Die Teilportionen oder wertvolle Lebensmittel wie Sahne sind häufig wertgebend. Es wird außerdem der Begriff "kaufentscheidend" verwendet, der in diesem Zusammenhang dieselbe Bedeutung hat. Bei der Erstellung der Zutatenliste erhalten wertgebende Zutaten stets eine Angabe über ihren Anteil am Menü bzw. an der Zutatengruppe, z. B. Sahne (8,5% in der Sauce).
- *Teil des Menütitels:* Wenn eine Zutat im Menütitel erscheinen soll (d. h. in der Verkehrsbezeichnung des Titels), dann klicken Sie hier. Teilportionen erscheinen üblicherweise im Titel.
- Veränderliche Gewichtsanteile der Einzelzutaten: Falls eine Zutatengruppe aus Einzelzutaten besteht, der Gewichtsanteile schwanken, müssen Sie diese Einstellung aktivieren. Auf dem Etikett erscheint

| 🛅 NutraSoft - Etikett - Schweinebraten Först | erin                                  |          |          |
|----------------------------------------------|---------------------------------------|----------|----------|
| Datei Einstellungen ?                        |                                       |          |          |
| Alle Zutaten                                 | Menüs Zutaten                         |          |          |
|                                              | Suchbegriff: Kar Vel                  | J        |          |
|                                              | Name                                  | ArtNr.   | Verke    |
|                                              | B Kartoffelpüree                      | 10038    | Kartoff  |
|                                              | 🔲 🖪 Salzkartoffeln                    | 10052    | Salzka   |
|                                              | Kartoffeln                            | 10007    | Kartoff  |
|                                              | B Butterkartoffeln                    | 10031    | Butterk  |
|                                              |                                       |          |          |
|                                              |                                       |          |          |
|                                              |                                       |          |          |
|                                              |                                       |          |          |
|                                              | <                                     |          | >        |
|                                              | Meniu Anzahl Etiketten/Werbetext      |          |          |
|                                              | Wählen Sie den Menütyp aus:           |          |          |
|                                              | Meniil     Ceinschmecker     Cleichte | /ollkost |          |
|                                              | O Menii II O Kaltmenii                |          |          |
|                                              | Geben Sie das Herstellungsdatum an:   |          | Vorschau |
|                                              | ○ heute ● morgen ○ am Fr. 04.07.03    |          | Drucken  |

Bild 4.4: Auswahl von Zutaten, die "Kar" enthalten

die Formulierung *in veränderl. Gewichtsanteilen.* Beim Hinzufügen der Einzelzutaten können Sie in diesem Fall auf die Mengenangabe verzichten. Gemüsemischungen bestehen oft aus Einzelzutaten (Erbsen, Möhren, Mais) mit veränderlichen Gewichtsanteilen.

Nach Abschluss der Eingabe klicken Sie auf Ok. Die Zutat erscheint nun im Menübaum unterhalb des ausgewählten Elements. Durch die hierarchische Anordnung können Sie Zutatengruppen definieren, die jeweils separat abgespeichert werden.

Wenn Sie auf diese Weise ein Menü komponiert haben, werden Sie dazu aufgefordert, es zu sichern, sobald Sie ein anderes Menü auswählen oder den Eingabemodus verlassen. Sie können die Menüstruktur aber auch manuell speichern, indem Sie im Menübaum die rechte Maustaste drücken und *Struktur speichern* wählen.

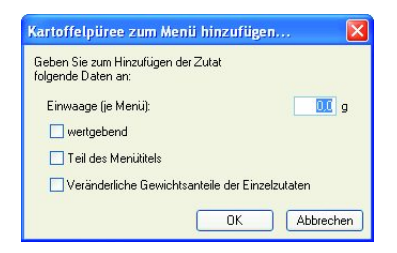

Bild 4.5: Dialog zum Hinzufügen der Zutat Kartoffelpüree zu einem Menü

# Index

Anteile, 2 Anzahl, 10 Art.-Nr., 15 Artikelnummer, 15 Auswahlkästchen, 7 Baumdarstellung, 7 Brennwert, 15 Broteinheiten (BE), 14

Datum, 9 Deinstallation, 6 Drucken, 10 Druckerschnittstelle, 10

Editierfunktionen, 13 Eingabemodus, 13 Einwaage, 18

Füllmenge, 2 Fantasiename, 2 Feinschmecker, 9 Fertigpackungen, 1

Gewichtsanteile, veränderliche, 2 Groß- und Kleinschreibung, 13

Herstellungsdatum, 9

Installation, 5

Kalorien, 15 Kaltmenü, 9 kaufentscheidend, 2, 18 kcal, 15 Kennzeichnungsverordnung, 1 kennzeichnungspflichtig, 16 kJ, 15

Leertaste, 7 Leichte Vollkost, 9 LMKV, 1

Menü I, 9 Menü II, 9 Menübringdienste, 1 Menütitel, 18 Menütyp, 9 Mengenangaben, 8

Nährwerttabelle, 2, 10 Name der Zutat, 16 Name des Menüs, 15 Neu, 13

Passwort, 13 Passwort ändern, 13

Rechte Maustaste, 14, 15 Registerkarte, 7

Service Pack 6, 5 Setup.Exe, 6 Sicherungskopie, 13 Systemanforderungen, 5 Umrechnungsfaktor, 15

veränderliche Gewichtsanteile, 2 Verkehrsbezeichnung, 2 Vorschau, 10

Werbetext, 2, 10 wertgebend, 2, 18 Windows NT 4.0, 5

Zutatengruppe, 2, 18, 19 Zutatenliste, 2